## **Change Work Location**

## Overview

Employees who work online need to ensure their current home address is listed as their work address for tax and reporting purposes.

## **Initiation Process**

1. Select the Personal Information Application (In Apps)

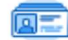

Personal Information

- 2. Under the Change column, click Contact Information
  - ✤ You may also select Addresses under the View column.

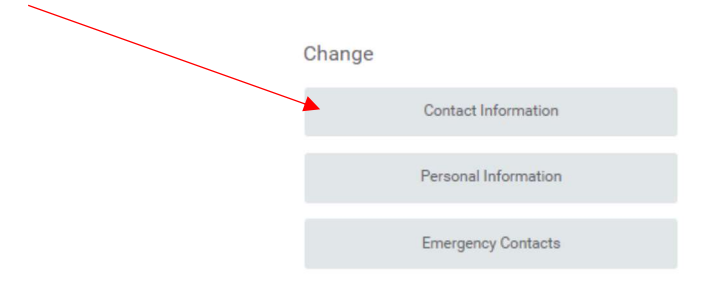

3. Click the Edit drop-down button, and select Change My Work Contact Information

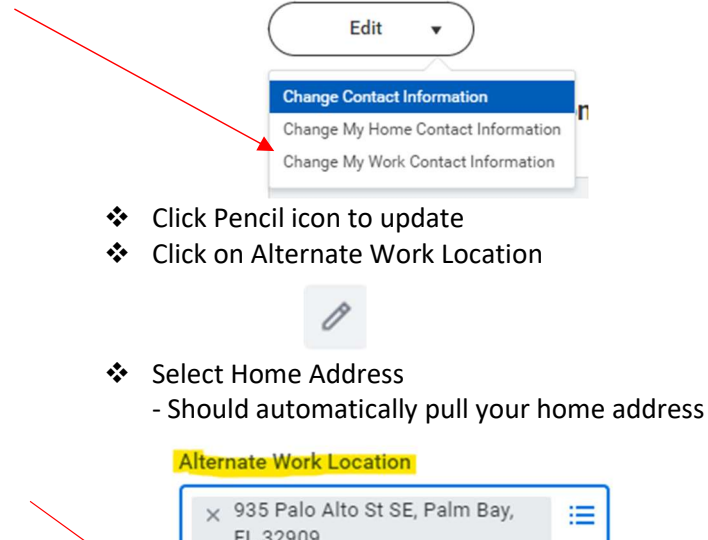

| × 935 Palo Alto St SE, Palm Bay,<br>FL 32909 | ≣ |  |
|----------------------------------------------|---|--|
| Search                                       |   |  |
| Home Address                                 | > |  |
| Work Address                                 | > |  |

- Optional Enter a comment to assist approver with reviewing the change that was made, (i.e. Updated work address per rqst from Payroll/HR)
- 4. Click **Submit** once complete (bottom left corner)
- 5. This will route to HR for review and approval